# Fit für die Facharbeit Thematische Suche

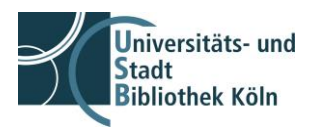

Lizenz: <u>CC BY-SA 4.0<sup>1</sup></u>

#### Zuerst: Dein Thema!

Welche wichtigen Aspekte sind in der Themenstellung enthalten?

Wähle **aussagekräftige Begriffe** aus. Suche dann nach Synonymen, Oberbegriffen, Unterbegriffen und übersetze diese, meist reichen englischsprachige Übersetzungen aus. Diese Begriffe trägst Du dann in eine Tabelle ein! Hier ein **Beispiel**:

Das Thema lautet: Auswirkungen von Mutterschutz und Elternzeit auf Karriere und Lohn.

| Aspekt 1                 | Aspekt 2               |          | Aspekt 3  |        |
|--------------------------|------------------------|----------|-----------|--------|
| Mutterschutz Elternzeit  | Karriere               |          | Lohn      |        |
| -                        | <b>D</b> (             |          |           | 0 1 1  |
| Frauen                   | Berut                  | Karriere | Lonn      | Genalt |
| Männer                   | Laufbahn               | Aufstieg | Bezahlung |        |
| Mutterschutz Elternzeit  | Arbeit                 |          | Vergütung |        |
| Erziehungsurlaub         | beruflicher Erfolg     |          | Verdienst |        |
| maternity leave          | berufliche Entwicklung |          | Einkommen | salary |
| maternity protection     | career                 | career   | wage(s)   |        |
| parental leave childcare | advancement            |          |           |        |
| leave educational        | work labo(u)r          |          |           |        |
| holiday                  |                        |          |           |        |
|                          |                        |          |           |        |
|                          |                        |          |           |        |
|                          |                        |          |           |        |

Du kannst aber auch eine Mindmap erstellen. Hauptsache: Du hast geeignete Suchbegriffe gefunden!

### Und jetzt?

Wo kannst Du suchen? In unserem Bibliotheksportal! Hier der Link dorthin: <u>https://katalog.ub.uni-koeln.de</u>

Im oberen Bereich findest Du die Suchleiste.

Hier kannst Du jetzt sowohl nach bekannten Titeln von Büchern und Aufsätzen suchen, als auch eine thematische Suche durchführen.

## Fit für die Facharbeit Thematische Suche

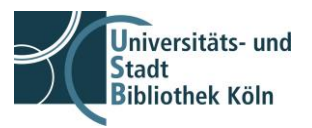

Lizenz: CC BY-SA 4.01

#### Du möchtest eine thematische Suche starten?

Jetzt benötigst Du die Suchworte aus der Tabelle. Du kannst nach mehreren Worten suchen. Diese werden automatisch mit einer **UND-Verknüpfung** gesucht.

Bei der Verwendung von mehreren Suchworten kann es vorkommen, dass Du keine Treffer angezeigt bekommst. Dies heißt nicht, dass wir keine Literatur haben, sondern in der Regel ist die Suche dann zu speziell.

Man kann dieses Problem aber lösen, indem bei mehreren Suchbegriffen einer davon weglassen wird oder man verwendet ein **Trunkierungszeichen**. Dies ist häufig ein \*. Dieses \* bewirkt, dass nur der Wortstamm/Wortbeginn abgesucht wird, völlig unabhängig vom Wortende. Nehmen wir als Beispiel das Wort "Mutter". Setzt man das \* hinter Mutter\*, werden alle Titel gefunden, die diesen Wortstamm enthalten: Mutterschaft, Mutterschutz, Mutterglück...

Werden dann zu viele Treffer angezeigt, kann man die Trefferzahl über die **Filter** links neben der Trefferanzeige einschränken.

Da Du wissenschaftliche Aufsätze suchst, wähle auf jeden Fall bei den Filtermöglichkeiten "Academic Journals" aus.

Und wenn es Dir wichtig ist, nur Treffer angezeigt zu bekommen bei denen man Zugriff auf den Volltext hat, dann kannst Du dies auch in den Filtermöglichkeiten angeben.